## KAKO MAKNUTI OBAVEZNU PROMJENU LOZINKE

Opis koraka za isključivanje mijenjanja lozinke svaka tri mjeseca (lozinke za ulaz na računalo)

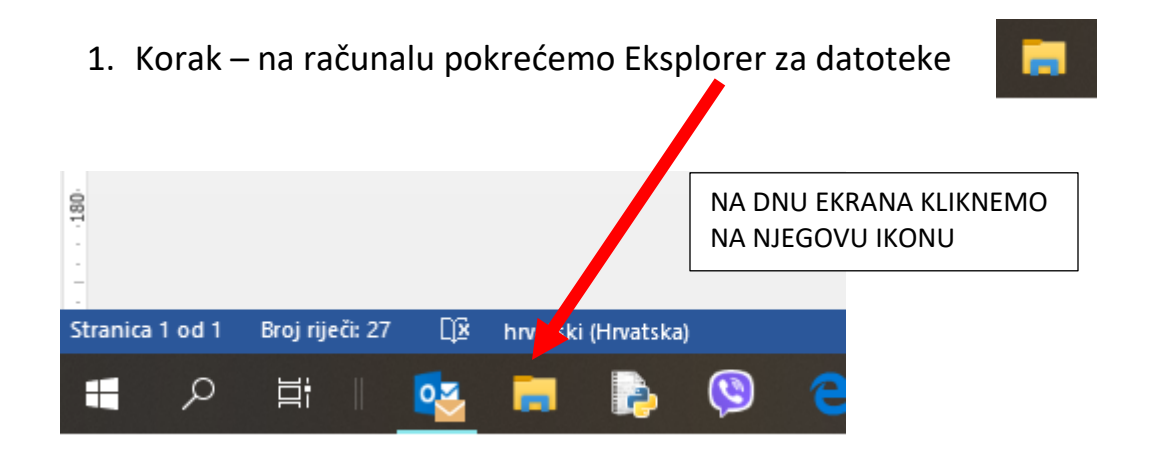

2. Korak – u Eksploreru, s lijeve strane u popisu, nalazimo "Ovaj PC"

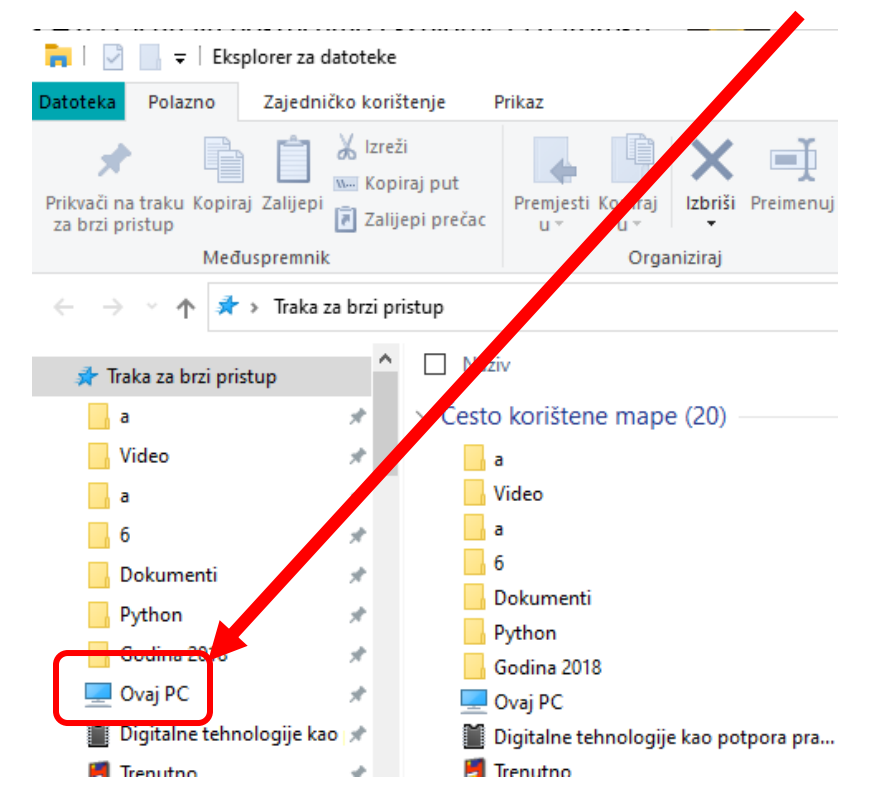

3. Korak – na "Ovaj PC" kliknemo **DESNOM tipkom miša** i odaberemo naredbu **Upravljaj** (klikom na lijevu tipku):

|    | 1.                              | (desnom) |  |
|----|---------------------------------|----------|--|
|    |                                 |          |  |
| 2. | Proširi                         | vaj PC   |  |
|    | Otvori u novom prozoru          |          |  |
|    | Upravljaj                       |          |  |
|    | Otkvači s početnog zaslona      |          |  |
|    | Otkvači s trake za brzi pristup |          |  |
|    | Dodaj mrežno mjesto             |          |  |
|    | Svojstva                        |          |  |
|    |                                 |          |  |
|    |                                 |          |  |

4. Korak – kliknemo na Local Users and Groups i kliknemo na Users

| 🛃 Upravljanje računalom                                                                                                    |                 |
|----------------------------------------------------------------------------------------------------|-----------------|
| Datoteka Akcija Prikaz Pom                                                                                                    | oć              |
| 🗢 🄿 📅 🔂 🖬                                                                                                    |                 |
| 🜆 Upravljanje računalom (lokalno                                                                                                    | Naziv           |
| V 👔 Alati sustava                                                                                                    | 📲 Alati sustava |
| > 🛃 Event Viewer                                                                                                    | Spremište       |
| <br>> 👸 Shared Folders                                                                                                    |                 |
| Sector Sector |                 |
| 📕 Upravitelj uređaja                                                                                                    |                 |
| <ul> <li>Spremište</li> <li>Ipravljanje diskovima</li> </ul>                                                                                                    |                 |
| <ul> <li>Servisi i aplikacije</li> </ul>                                                                                                    |                 |
|                                                                                                    |                 |

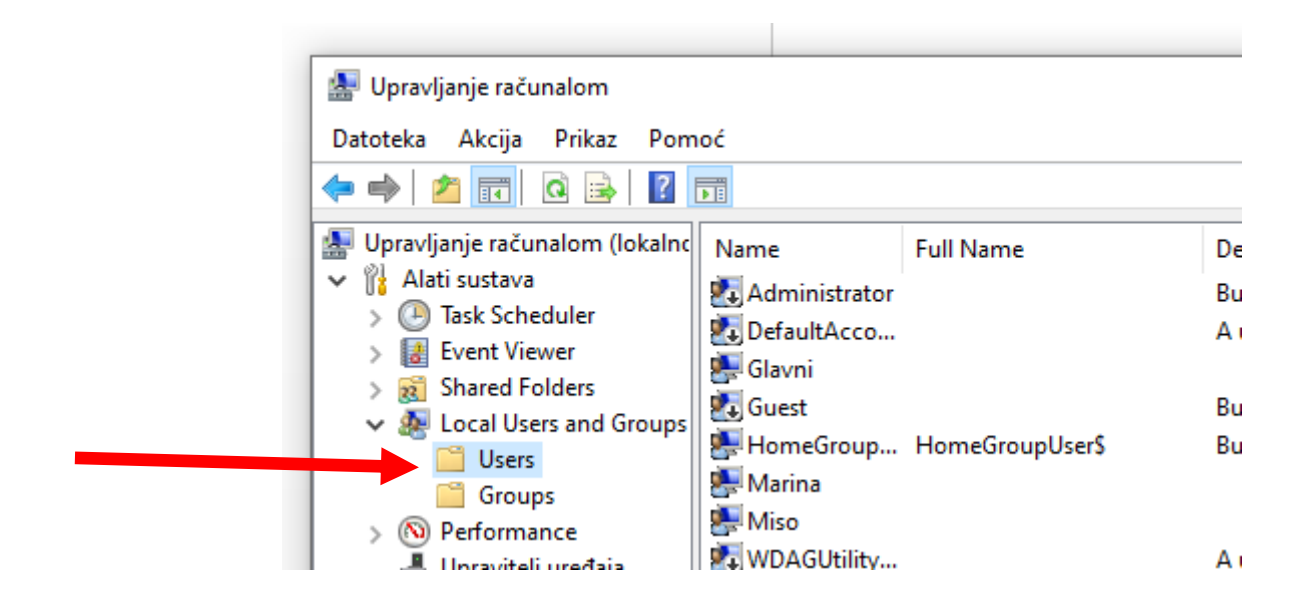

 Korak – U desnom popisu nađemo Korisnik i kliknemo na njega 2x brzo mišem.

Otvara nam se prozor u kojem **stavimo kvačicu** ispred teksta "Password never expires":

| 1 | Marina – svojstva ?                     |
|---|-----------------------------------------|
|   | General Member Of Profile               |
|   | Marina Marina                           |
|   | Full name:                              |
|   | Description:                            |
|   | User must change password at next logon |
|   | User cannot change password             |
|   | Password never expires                  |
|   | Account is disabled                     |
|   |                                         |
|   |                                         |
|   | SVE ZAVRŠIMO KLIKOM<br>NA "U redu"      |
|   |                                         |